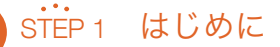

#### 注意

- ・「Office365 ProPlus」は個人で利用する端末 (PC・スマートフォン・タブレット) でのみ利用できます. 共用の端末や家族が利用する端末で利用することはできません.
- ・市販の「Office Professional」とは異なる製品です.
- ・1カ月に1回程度認証する必要があるため、ネットワークへの接続環境が必須です.
- ・卒業・修了等により本学を離れた場合,利用できなくなります.

### 利用方法

- ・PCにOfficeがインストールされていない場合 → STEP2およびSTEP3を行ってください.
- ・PCにOfficeがすでにインストールされている場合(大学生協で購入している場合など) → 裏面の「お使いのOfficeの移行について」をご覧ください.
- ・スマートフォン・タブレットで利用する場合 → AppStoreまたはGoogle Playでアプリをインストールした後, STEP3を行ってください.

### ログイン ID と初期パスワード

- 統合電子認証システム (https://www.srp.tohoku.ac.jp/webmtn/LoginServlet) にログインし, 「メールアドレス等更新」をクリックします.
- ②「Microsoft365アカウント」がログインID,「Microsoft365初期パスワード」が 初期パスワードになります.

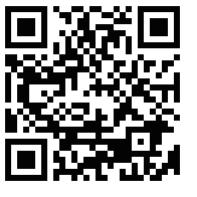

\*入学してしばらくは東北大ID確認ページでも確認することができます.

### step 2 インストーラの入手

① Microsoft office ホーム (https://www.office.com/) にログインします (初回ログイン時にパスワードの変更を求められることがあります).

| III Office 365 | , P 1         | RR.                               |                                          |                      |                   | ٥           | 0  |
|----------------|---------------|-----------------------------------|------------------------------------------|----------------------|-------------------|-------------|----|
| こんにち           | t             |                                   |                                          |                      | 0                 | Not ロインストール | γ. |
| +              | OneDrive Word | Excel PowerPoint                  | CrueNote                                 | SharePoint           | Class<br>Notebook | ******      |    |
| 最近使ったフ         | アイル ビン協め 自分と  | 共有 注目度の高いファイ                      | л                                        |                      | Ŧ                 | 7970-FUCM   | к. |
|                |               |                                   |                                          |                      |                   |             |    |
|                |               | <u> – A</u>                       |                                          |                      |                   |             |    |
|                | 最近使           | った Office のオンライ<br>ません            | (ンドキュ)<br>し                              | メントはあり               | 5                 |             |    |
|                | 他のユーサ<br>ントを  | チーと共有して共同作業しましょ<br>作成するか、ここにドラッグし | <ol> <li>・う、開始するに<br/>てアップロード</li> </ol> | 1は、新規下半点)<br>して開きます。 | ×                 |             |    |
|                |               |                                   |                                          |                      |                   |             |    |

②「Officeのインストール」をクリックし,インストーラを ダウンロードします.

③インストーラを起動し,指示に従ってOfficeを インストールします.

# Office365 ProPlus 導入 クイックガイド

2022年4月1日版

# STEP 3 アクティベーション (ライセンス認証)

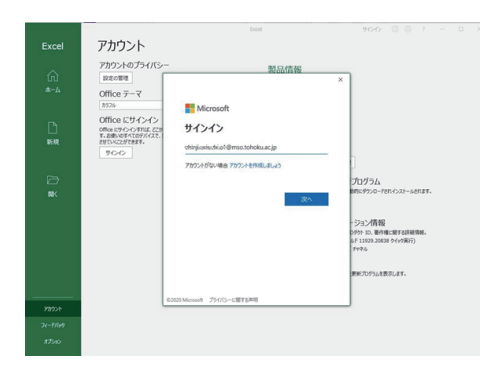

 インストールしたOfficeアプリを起動します (左図はExcelを起動した例).

②「ファイル」から「アカウント」そして 「サインイン」をクリックします.

 ID, パスワードを入力してください. 不明な場合は, 表面「Step1 はじめに」 をご覧ください.

## STEP 4 メール転送設定

オンライン授業でTeamsを利用する際などに、メール機能 (Exchange Online) が 使われる (メールが届く) ことがあります. 届いたメールをDCメールで受け取れるよう, 以下の方法でメールの転送設定を行ってください.

① 次のページにアクセスします.

https://outlook.office.com/mail/options/mail/forwarding ※お使いのウェブブラウザによっては、ログイン後に 下の画面が表示されないことがあります.その場合は、 ログインした状態でもう一度上記ページにアクセス してください.

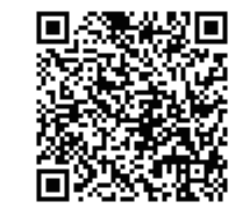

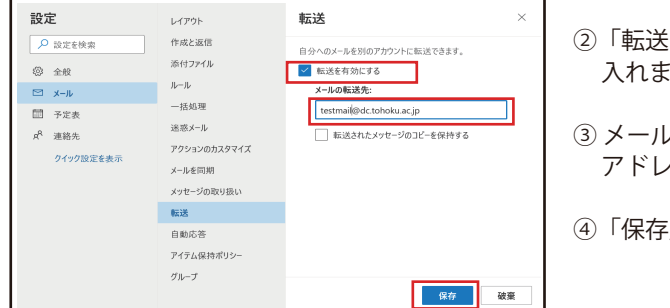

- ②「転送を有効にする」にチェックを 入れます.
- ③ メールの転送先として,全学メール アドレスを入力します。

④「保存」をクリックします.

 ・本メール機能については,転送以外の機能に関するサポートは行っていません.
 ・アカウントおよびデータは,(卒業・修了等により)本学を離れると同時に 削除されます.

### お使いのOfficeの移行について

① パッケージ版 (買い切り版・利用期限がないもの) を利用している場合

- 移行は必須ではありませんが、最新版を利用できますので、Office365 ProPlusへの 移行を推奨します.
- ・移行する場合には,まずお使いのOfficeを一旦アンインストールしてください. その後, STEP2およびSTEP3を行ってください.

② Office365をすでに利用している場合

・移行を推奨します(必須ではありません).

お使いのOfficeの移行に関する詳細は、下の解説Webページをご覧ください。

### ユーザサポート

東北大学生協では, Office365 ProPlusの設定サポートの他, 以下のサポートを受け付けています.

- ・キャンパスWi-Fiサービス (eduroam) の設定サポート
- ・DCメールの設定サポート
- ・セキュリティソフト (F-Secure) の導入サポート

対応時間・場所・連絡先は以下の通りです.

- ・時間:平日11:00~18:00 (8~9月および2~3月は11:00~17:00、お盆と年末年始は除く)
- ・場所:新生活サポートセンター(川内北キャンパス厚生会館購買書籍店内)
- ・電話:022-212-9057
- ・メールアドレス:m365\_help@grp.tohoku.ac.jp

### 本リーフレットに関するお問い合わせ

データ駆動科学・AI教育研究センター基盤技術部門

マルチメディア教育研究棟 (川内北) 5階 M507

問い合わせURL:https://www.cds.tohoku.ac.jp/contact.html 解説Webページ:https://www.cds.tohoku.ac.jp/ees/

\*ユーザサポートは大学生協で行います

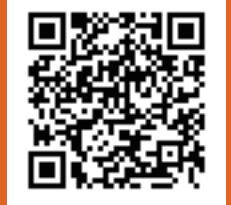